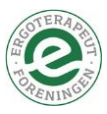

# Hent appen ned på din telefon (Apple/iOS)

## 1. Åbn Ergo22-appen

Du åbner din telefon og åbner browseren Safari. Her indtaster du: https://event.etf.dk

Hvis du ikke allerede er logget ind, vil du se skærmbilledet herunder, hvor du skal indtaste dine loginoplysninger. Du skal logge ind med:

**Din e-mail** (Den e-mail, som vi har sendt aktiveringsmailen til). **Dit kodeord** (Det du valgte, da du aktiverede din bruger).

Når du er logget ind i Ergo22 app'en kan du se forsiden og det samlede program (billedet til højre)

| 13.36                                        |                                                         | <b>11</b> 5G 🔲                 | C ETF                         |           | ,                                 | ± ∧             |
|----------------------------------------------|---------------------------------------------------------|--------------------------------|-------------------------------|-----------|-----------------------------------|-----------------|
| AA                                           |                                                         | S                              | Ve                            | lkommen   | til Ergo 22                       |                 |
|                                              |                                                         |                                | Fra                           | )<br>OC   | $\mathcal{D}$                     | )               |
| Velkommen til Ergoterapeuternes<br>EventApp! |                                                         |                                | Styrket forskning – Styrket p |           | nd Hotel og Konferencecenter   1. | og 2. juni 2022 |
| hos os, s                                    | skulle du gerne have modt<br>beskriver hvordan du tilme | aget en mail der<br>elder dig! | Alle datoer                   |           | Alle typer                        |                 |
| Email                                        |                                                         |                                | Alle tider                    |           | Alle temaer                       |                 |
|                                              |                                                         |                                |                               | Onsdag 01 | . juni 2022                       |                 |
| Password                                     |                                                         |                                | Ankomst og m                  | orgenmad  |                                   |                 |
| Husk m                                       | ig                                                      |                                | 09:00                         |           | Se                                | mere            |
|                                              | Glemt dit kode                                          | ord? LOG PÅ                    |                               |           |                                   |                 |

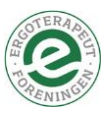

# Hent Ergo22 app'en ned på din telefon(Apple/iOS)

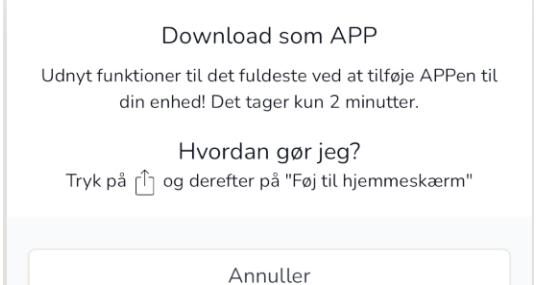

Når du er inde i Ergo22 app'en, skulle du gerne se en lille pop-up meddelelse (se billedet til venstre), der fortæller dig, hvordan du henter app'en ned på din telefon.

Beskeden fjerner du ved at klikke på "Annuller". Når du er klar til at hente Ergo22-appen ned på din telefon, trykker du på det lille pileikon nederst: (se billedet herunder)

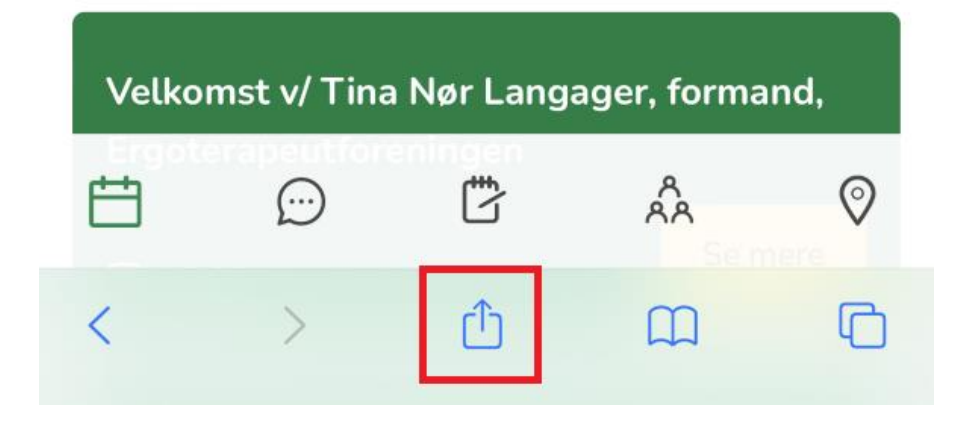

## 13.46 ...I 5G 🔳 AА event.etf.dk ¥ R C ETF Velkommen til Ergo 22 ETF event.etf.dk × 0 Indstillinger > $(\bigcirc$ AirDrop P Kopier Føj til læselisten 00 Tilføj bogmærke

3: Lav en genvej på din telefon

Nederst på din iPhone skal du trykke på det lille pile-ikon (markeret herover med rødt). Når du har trykket på det røde pile-ikon, får du menuen op, som er på billedet til venstre. Her skal du køre en smule længere ned og vælge menupunktet "Føj til hjemmeskærm" (Se billedet herunder).

| Kopier              | ß  |
|---------------------|----|
| Føj til læselisten  | 00 |
| Tilføj bogmærke     |    |
| Føj til favoritter  |    |
| Find på side        | Q  |
| Føj til hjemmeskærm | +  |

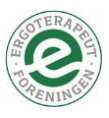

#### Når det så er gjort, ser du denne skærm:

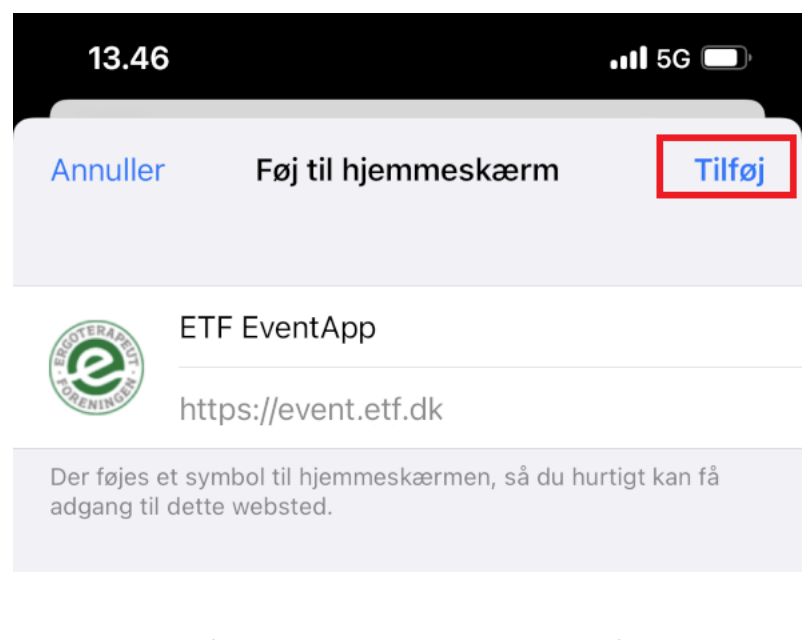

Her trykker du på "Tilføj" (se billedet ovenfor) og så er Ergo22app'en tilføjet til dit skrivebord (se billedet til højre).

Nu kan du altid tilgå Ergo22-appen

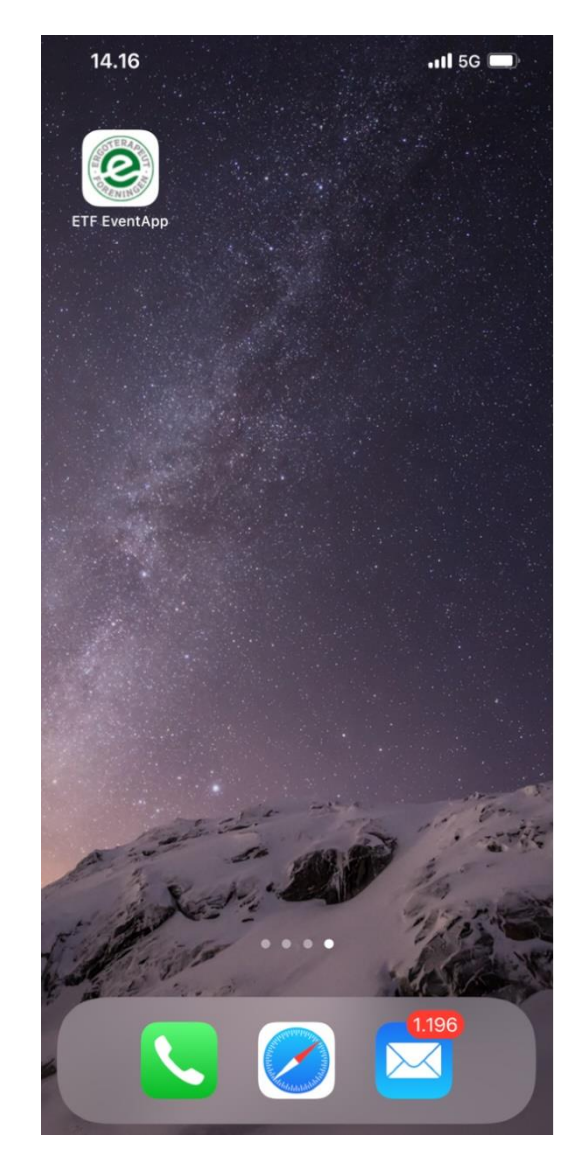

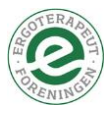

3: Tryk på Pileikonet nederst på din skærm:

Efter at have trykket på "Gå til Lønberegneren" er du nu inde på selve lønberegneren. Her skal du så trykke på ikonet med en pil – (markeret med rødt på billedet til venstre) på din mobilskærm.

### 4: Føj til hjemmeskærm

Når du har trykket på det lille ikon med pilen, så skal du trykke på knappen markeret med rødt herunder, som hedder "Tilføj til hjemmeskærm".

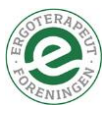

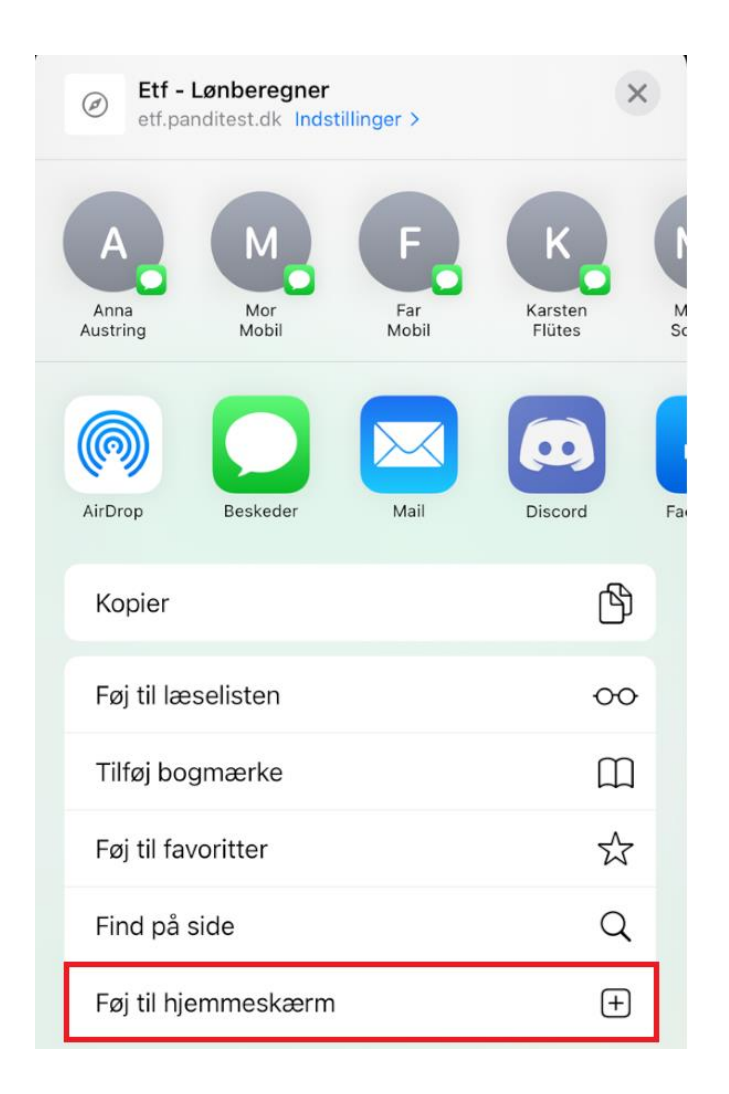

## 5: Vælg navn og tryk "Tilføj"

Når du har trykket på menupunktet: "Føj til startskærm" kommer denne skærm frem, som du kan se herunder:

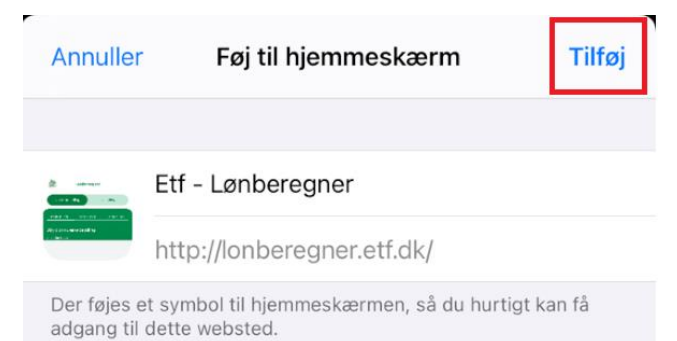

Her kan du vælge et navn til lønberegneren, eller du kan blot vælge at bruge det som telefonen foreslår – nemlig: "Etf – Lønberegner". Når du har givet Lønberegneren et navn, trykker du på knappen "Tilføj", som er markeret med rødt på billedet til venstre.

### 6: Beregn din løn på din mobiltelefon

Når du så har trykket på "Tilføj", placerer Lønberegneren sig helt automatisk på din telefon – som du kan se på billedet herunder. Når du så ønsker at bruge Lønberegneren, så trykker du bare på ikonet – markeret med rødt herunder, og så kommer du direkte ind på lønberegneren og er klar til at beregne din løn.

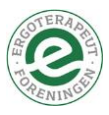

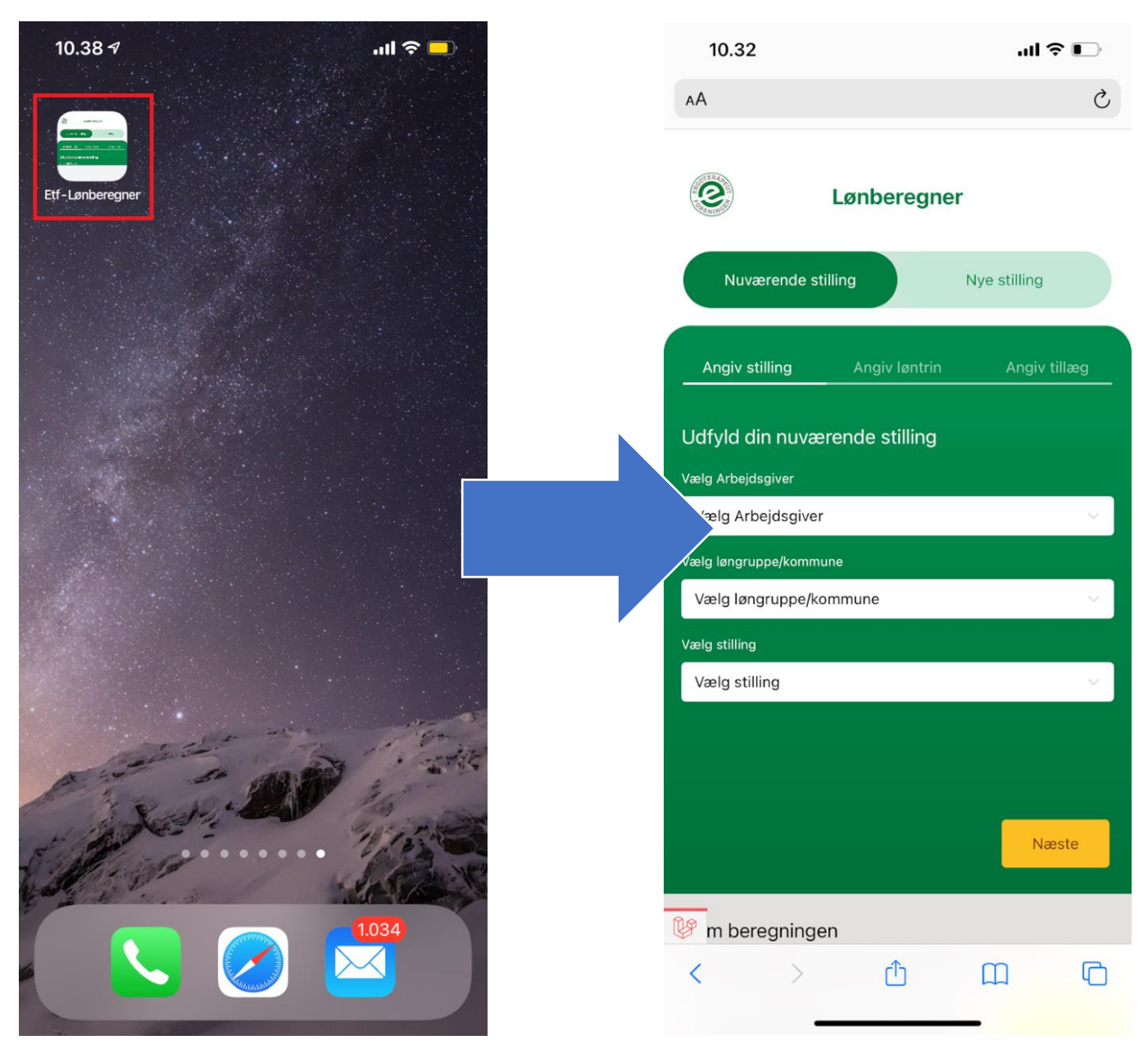